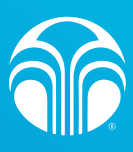

## **Reset your Password**

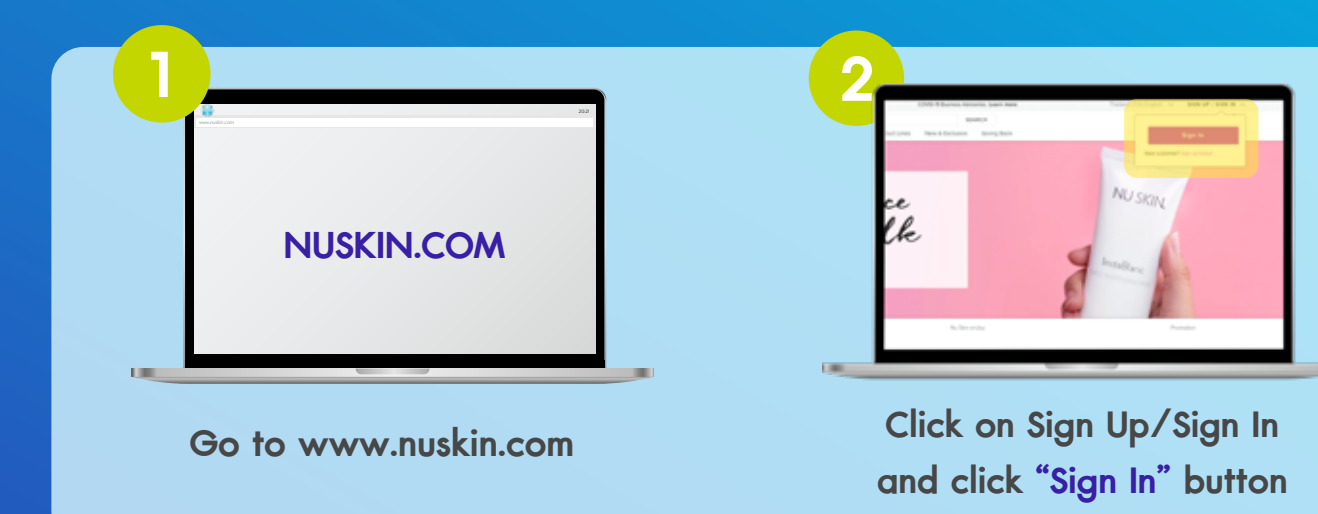

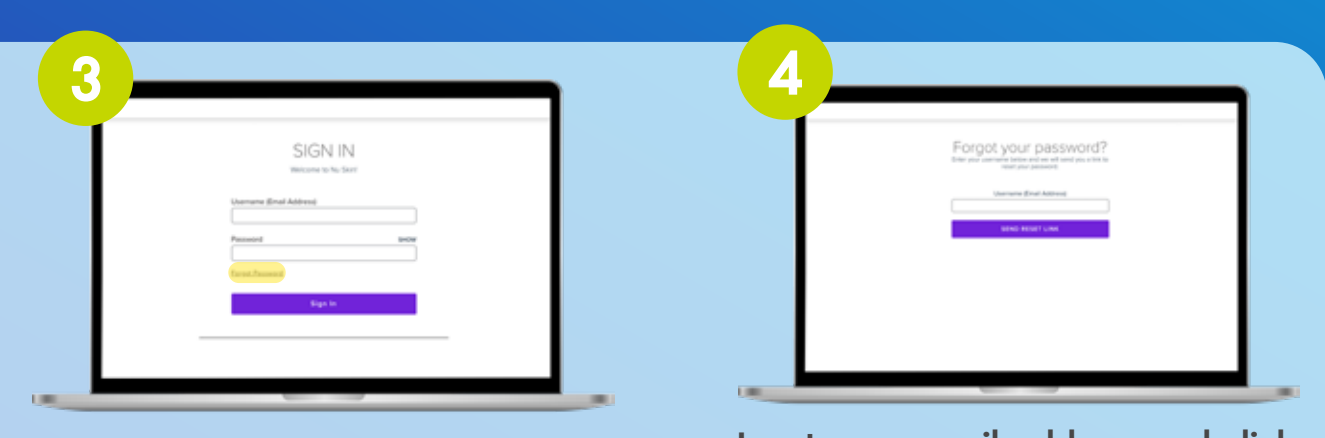

Click on "Forgot Password"

Input your email address and click "SEND RESET LINK"

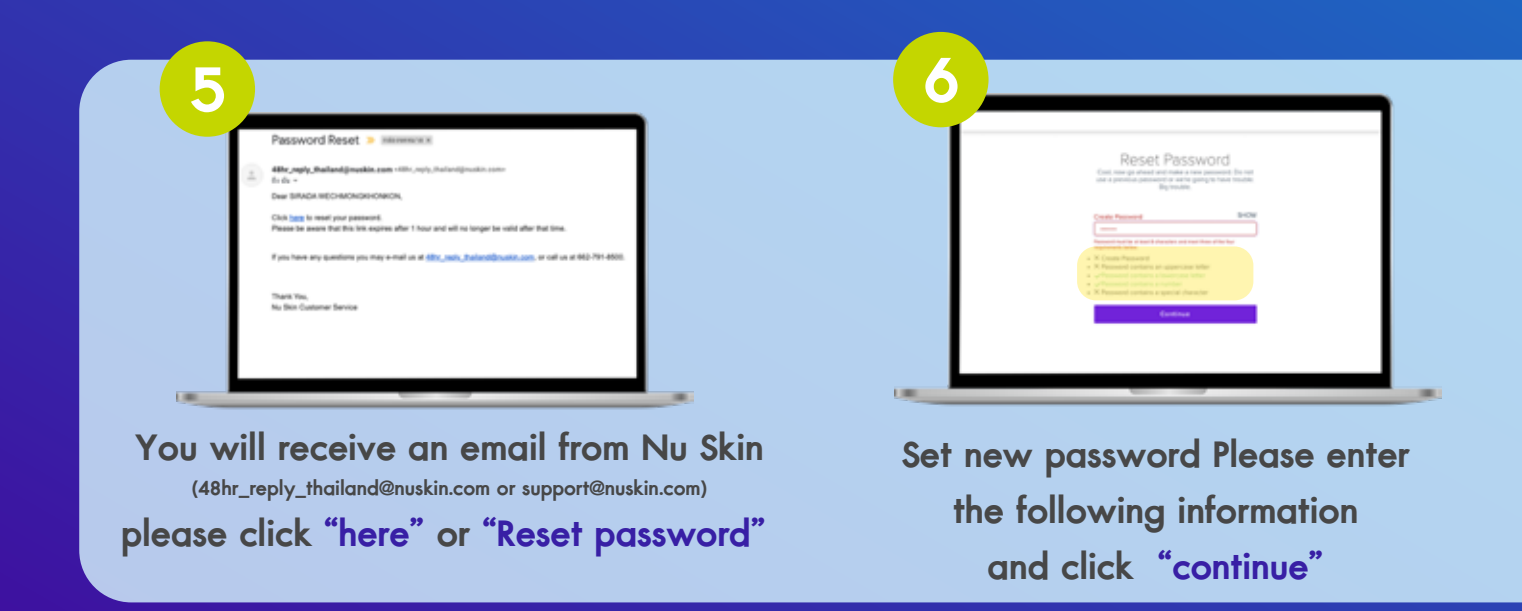

This completes the password reset process. Let users log in and access Nu Skin Shop Online with a new code.

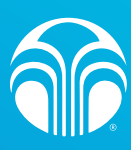

## How to create a web login

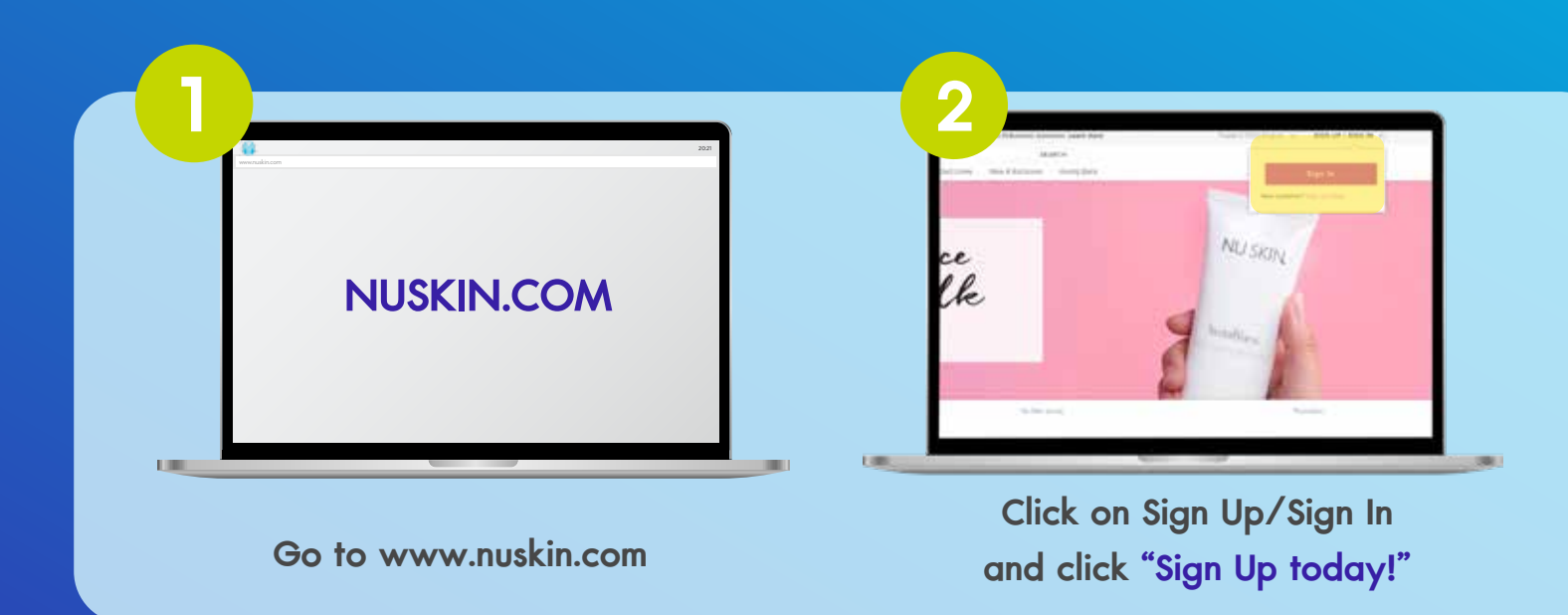

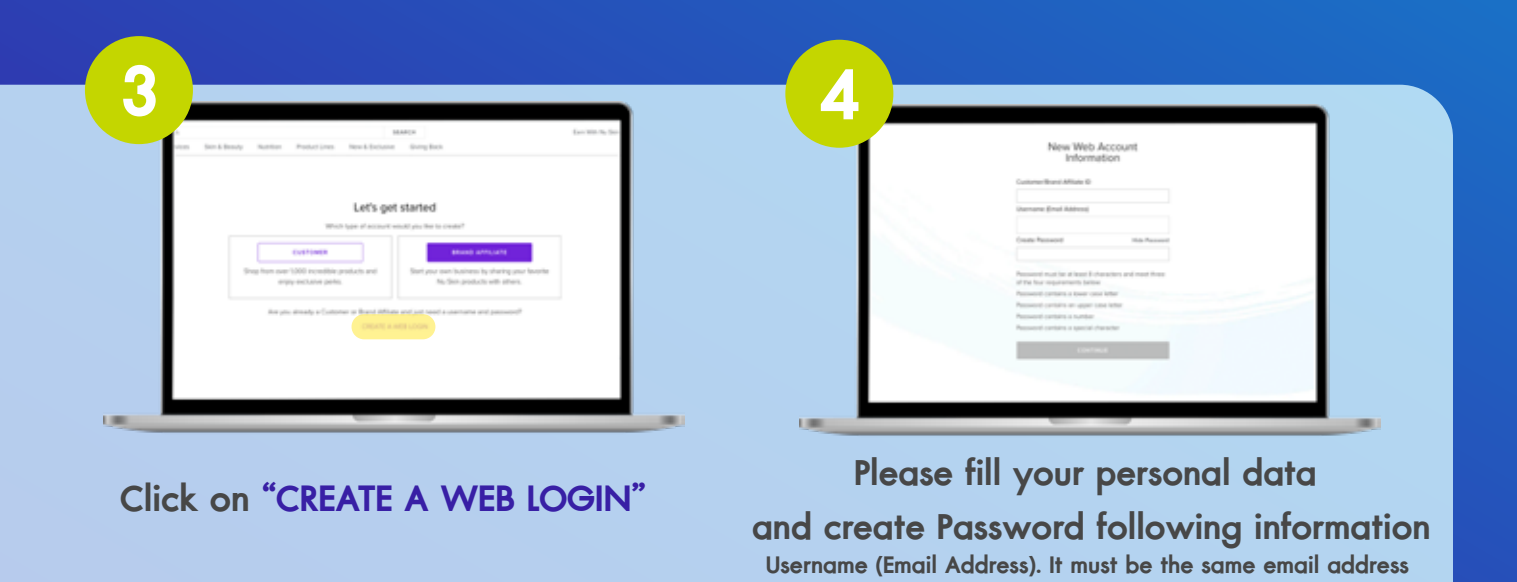

that you register with Nu Skin

This completes the create web login process. Let users log in and access Nu Skin Shop Online.